# Derblog

# Benutzerhandbuch für Schüler

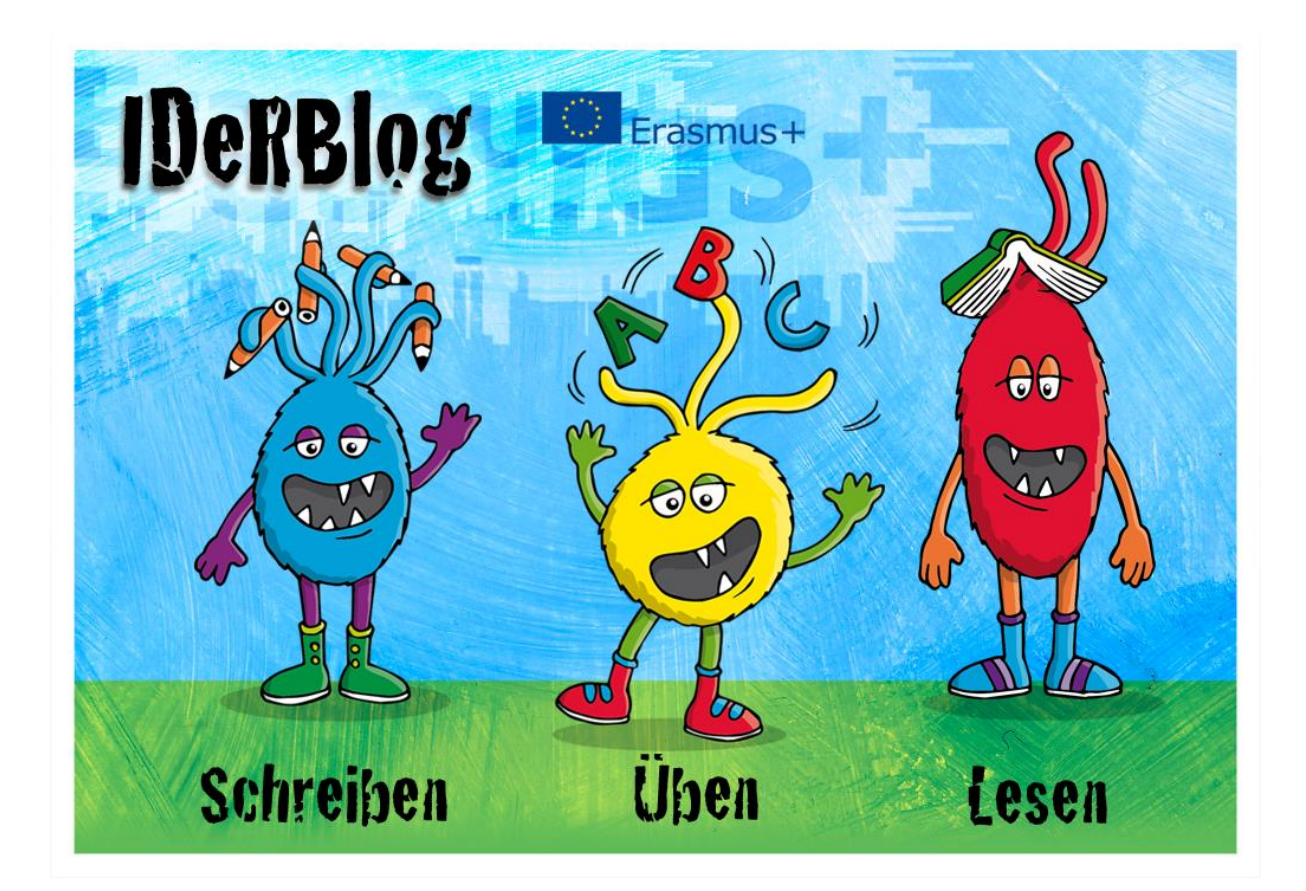

## Inhalt

| Die Plattform IDeRBlog                   |   |
|------------------------------------------|---|
| Schreiben                                |   |
| Einen Text schreiben                     |   |
| Schreiben verbessern und abgeben         | 6 |
| Geschriebene Texte ansehen               | 7 |
| Korrigierten Text ansehen                |   |
| Text im Blog veröffentlichen             | 9 |
| Auswertung                               |   |
| Lesen                                    |   |
| Lesen von Blogbeiträgen                  |   |
| Kommentieren von Blogbeiträgen           |   |
| Üben                                     |   |
| Üben im Internet und mit Arbeitsblättern |   |
| Suche Online Übungen und Arbeitsblätter  |   |

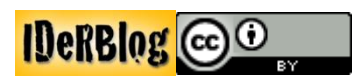

#### **Die Plattform IDeRBlog**

Auf der IDeRBlog Plattform kannst du schreiben. Was du schreibst, egal was, wird im Internet veröffentlicht. Diese Veröffentlichungen werden Blogeiträge genannt. Du schreibst also gemeinsam mit deinen Mitschülern Blogbeiträge, die jeder im Internet lesen kann. Du wirst also zu einem Autor oder Schriftsteller für das Internet. Du kannst Beiträge zu allen möglichen Themen verfassen. Und das Beste ist, vielleicht verbesserst du auch noch deine Rechtschreibung damit. Aber das ist Nebensache.

#### Schreiben

#### **Einen Text schreiben**

Auf der IDeRBlog Seite kannst du Blogeinträge verfassen. Mit einem Klick auf den blauen Ider kommst du auf die Seite zum Schreiben. Dort meldest du dich mit den Daten an, die du von deinem Lehrer erhalten hast.

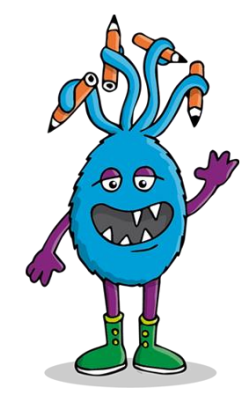

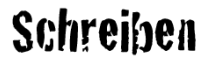

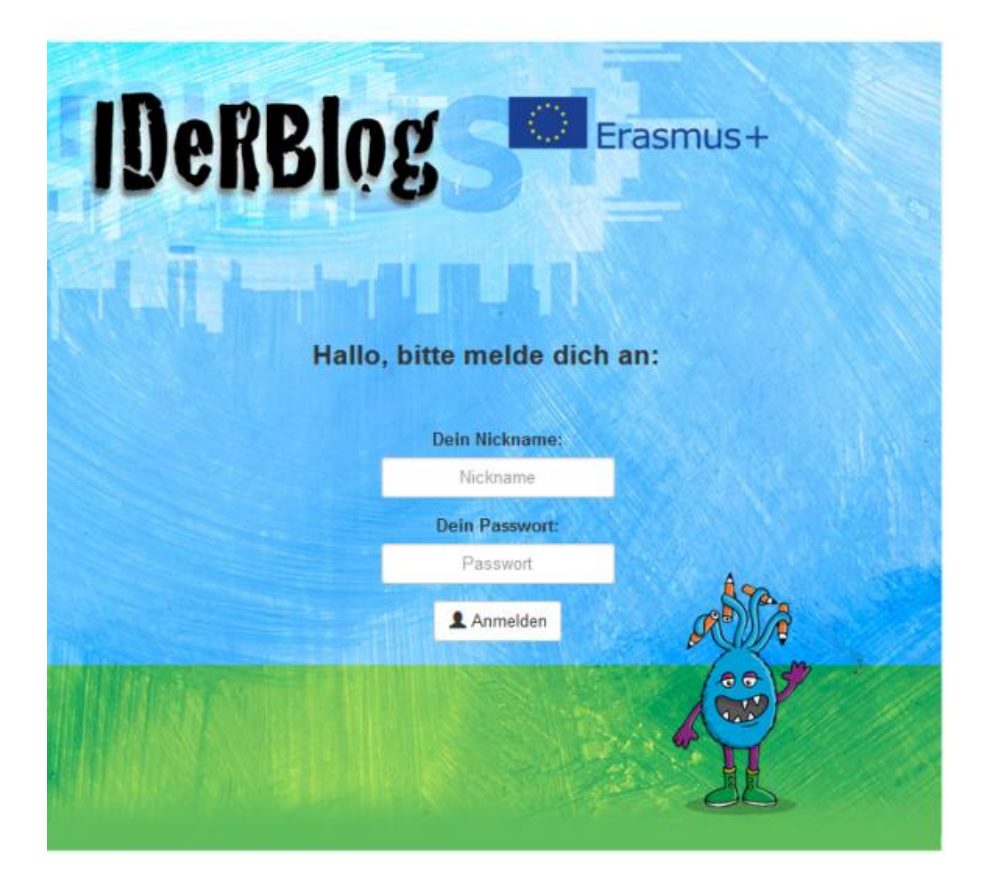

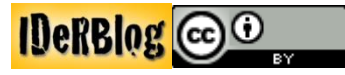

Nun kannst du dich entscheiden, ob du einen Text schreiben möchtest oder einen Text anschauen möchtest, den du schon geschrieben hast (Wie du einen bereits geschriebenen Text anschauen kannst, findest du unter **"Geschriebene Texte ansehen"**).

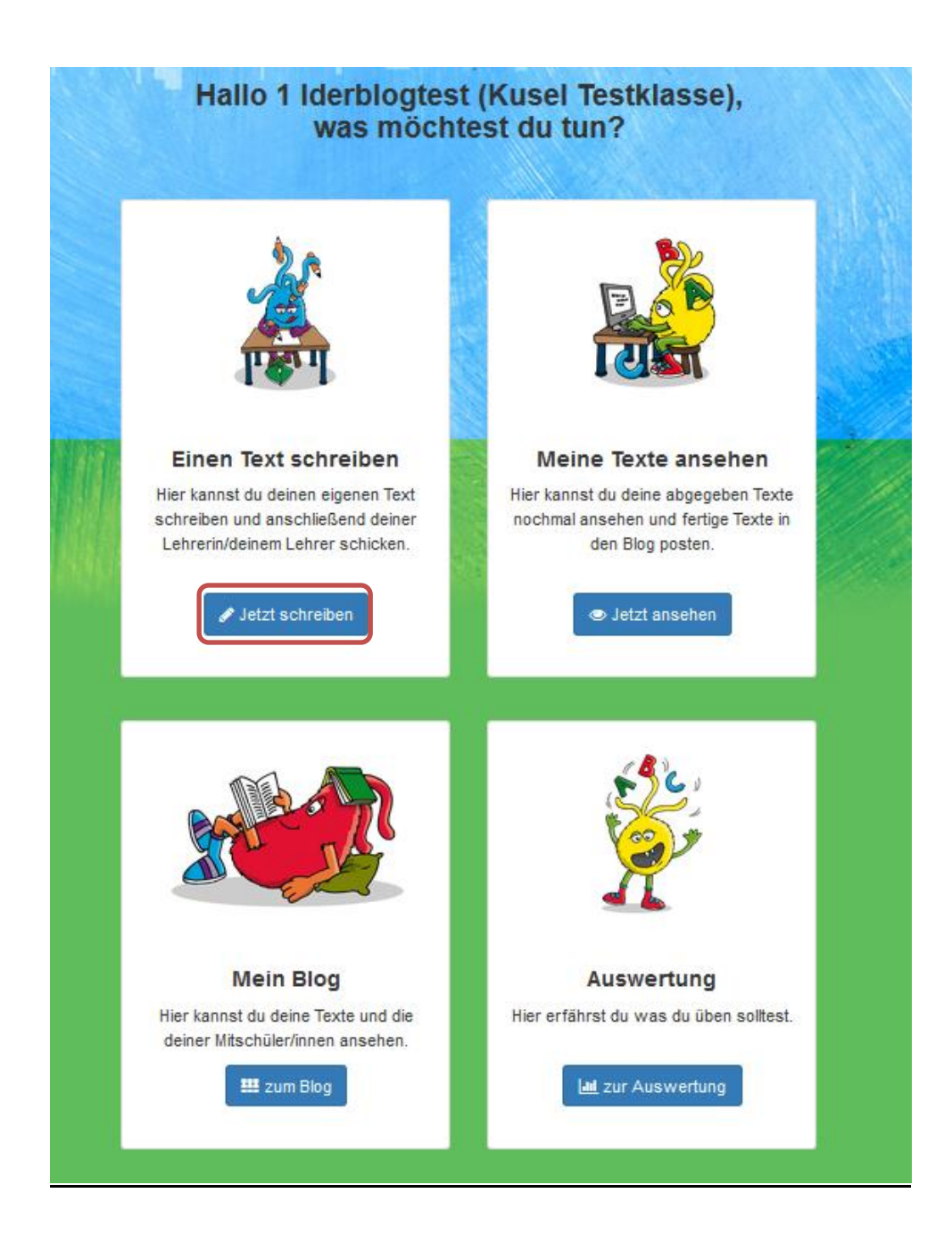

Wenn du auf **"Jetzt Schreiben"** klickst, wird dir ein Textfeld angezeigt. Die anderen Ider stellen wir dir später vor.

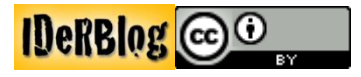

In dem Textfeld schreibst du jetzt deinen Text. Hast du schon eine Idee? Dann kannst du direkt starten. Wenn nein, überlege mal, was letzte Woche Tolles passiert ist. Vielleicht warst du auf einem Geburtstag, dir ist etwas Tolles im Sportverein passiert oder du warst mit deinen Eltern Eis essen. Überlege mal! ....

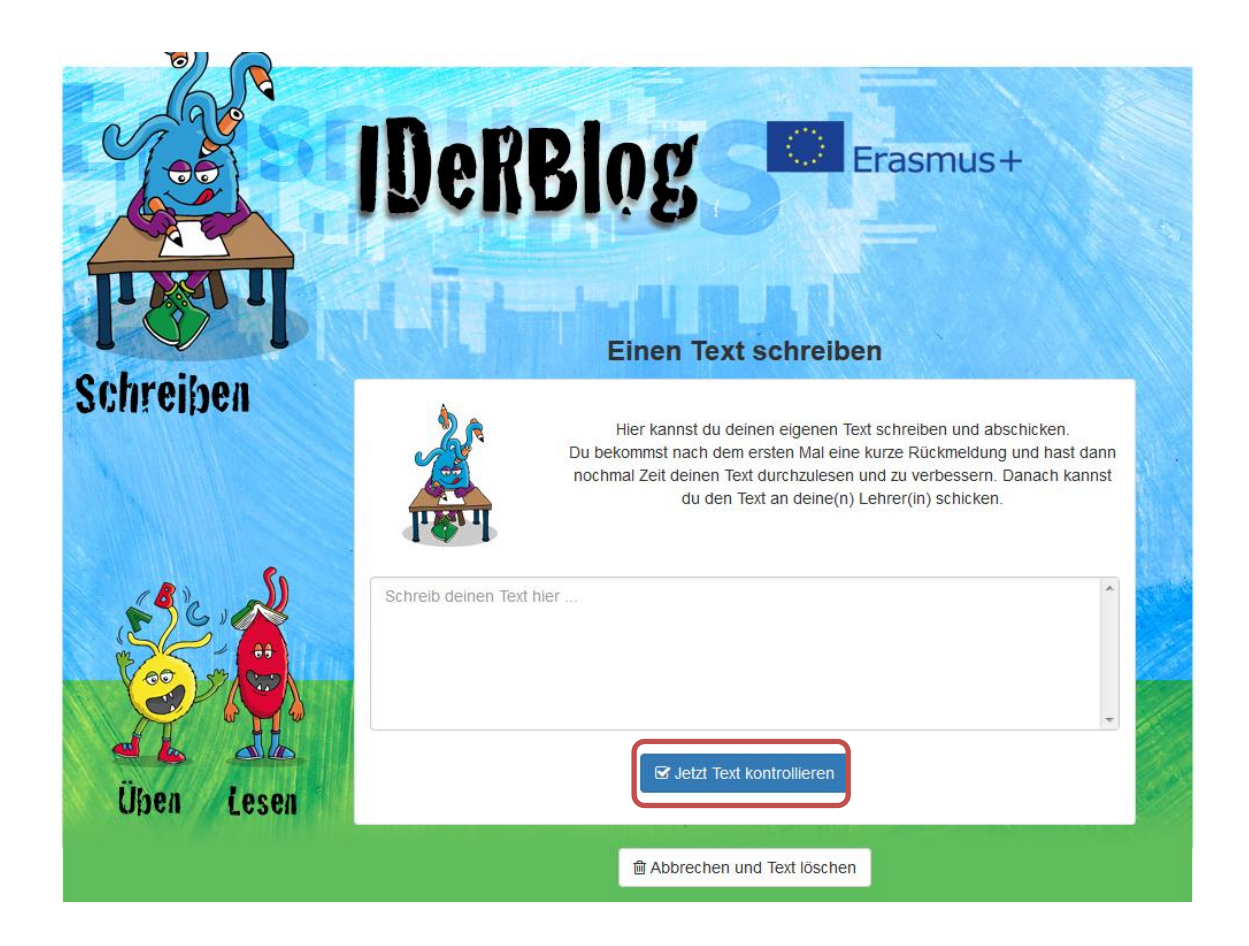

Wenn du deinen Text im Editor (= Feld zum Eingeben des Textes) geschrieben hast, klickst du auf **"Jetzt Text kontrollieren"**. Nach dem Klick werden dir Fehler angezeigt. Alle Wörter, die farbig markiert sind, sind falsch geschrieben. Wenn du mit der Maus über das rot markierte Wort fährst, gibt dir IDeRBlog eine Hilfestellung, so dass du das Wort richtig schreiben kannst. Diese kannst du dir auch vorlesen lassen. Bei den gelb markierten Wörtern schaust du am besten im Wörterbuch nach oder fragst deinen Lehrer.

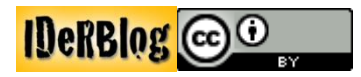

#### Schreiben verbessern und abgeben

Im unteren Textfeld kannst du deinen Text verbessern. Wenn du nicht mehr genug Zeit hast, kannst du deinen Text speichern, indem du auf **"Für später speichern"** klickst. Wenn du nicht sicher bist, ob du alles korrigiert hast, kannst du den Text noch einmal korrigieren lassen, indem du auf **"Text nochmals prüfen"** klickst.

Wenn du dir sicher bist, dass du alle Fehler verbessert hast, kannst du den Text abgeben, indem du auf **"Jetzt abschicken"** klickst. Damit sendest du den Text an deinen Lehrer.

| Halo,<br>heute bim ich in der Schuhle. Ich schreipe<br>Das macht of Page<br>Hinweis zum Ausbessern:<br>Überlege dir, ob du den betonten | einen Text. Wir schreipen imer viele Texte im Untericht. |
|----------------------------------------------------------------------------------------------------|----------------------------------------------------------|
| Selbstlaut wirklich kennzeichnest.                                                                                                    | t du den Text korrigieren:                               |
|                                                                                                    | an an an an an an an an an an an an an a                 |
| Halo,<br>heute bim ich in der Schuhle. Ich schreipe<br>Untericht. Das macht oft Spas.                                                   | einen Text. Wir schreipen imer viele Texte im            |

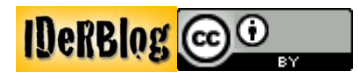

#### Geschriebene Texte ansehen

Nachdem du einen Text abgeschickt hast, bekommst du angezeigt, dass du die Aufgabe abgegeben hast. Jetzt kannst du einen neuen Text schreiben oder dir alle Texte, die du bisher geschrieben hast ansehen, indem du auf **"Jetzt ansehen"** klickst.

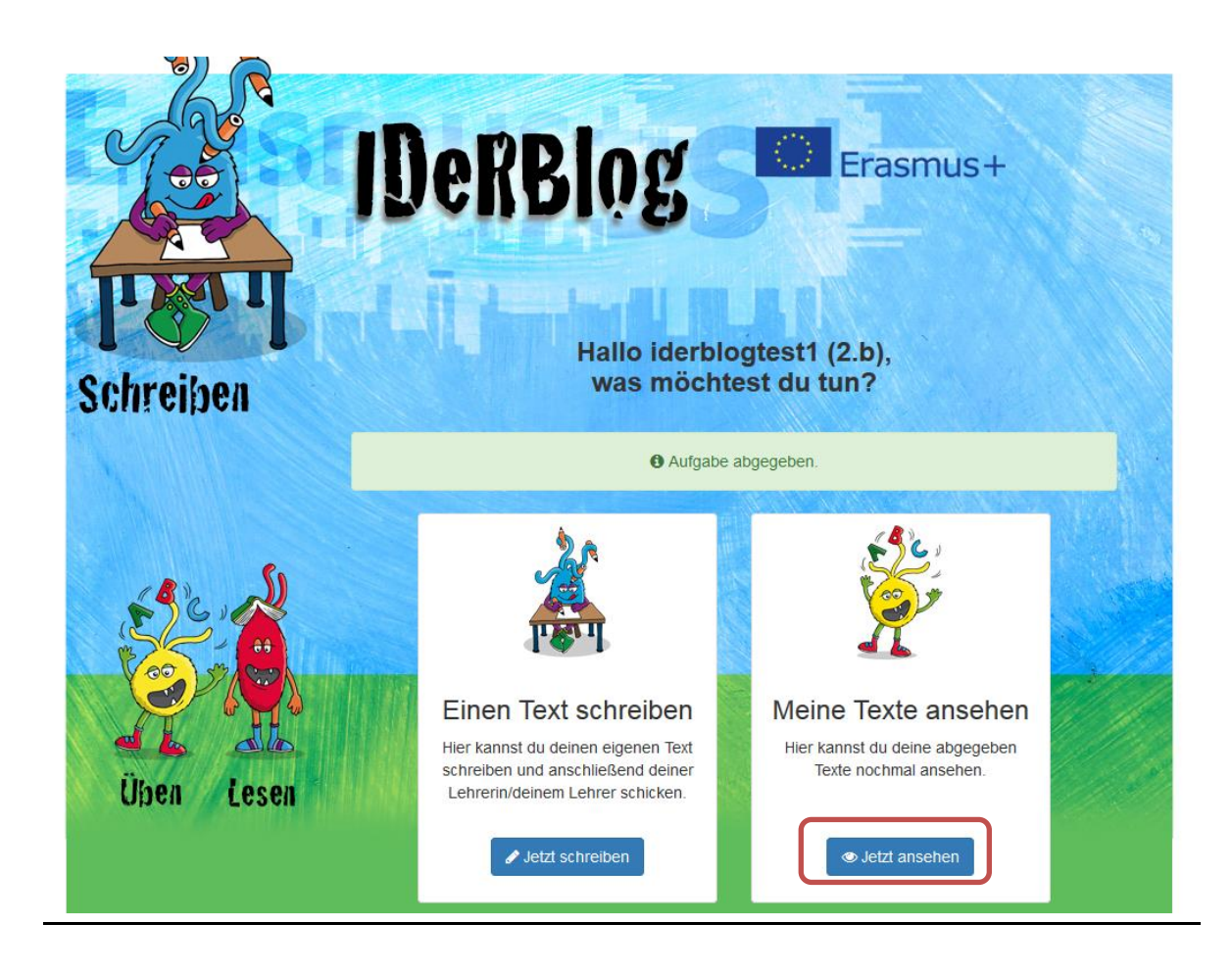

Wenn du auf **"Jetzt ansehen"** klickst, bekommst du eine Übersicht über alle geschriebenen Texte. Abgespeicherte Texte können, indem du auf **"weiter bearbeiten"** klickst, noch einmal bearbeitet werden.

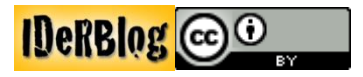

| Hier si<br>weite<br>W<br>S                                                                                           | Hier siehst du eine Liste mit deinen Texten. Du kannst gespeicherte Texte<br>weiter bearbeiten oder dir die abgegebenen Texte nochmals ® ansehen.<br>Wenn deine Lehrerin/dein Lehrer den Text korrigiert hat, kannst du<br>sehen, welche B Fehler du gemacht hast und deinen Text im Blog<br>veröffentlichen. |                     |  |
|----------------------------------------------------------------------------------------------------|----------------------------------------------------------------------------------------------------|---------------------|--|
| Begonnen am:                                                                                                    | Text                                                                                                    | Was möchtest du tun |  |
| 23. Nov. 2016 um 14:54 Uhr                                                                                           | Die Ferien Lisa und Anna                                                                                                    | @ ansehen           |  |
| 23. Nov. 2016 um 14:52 Uhr                                                                                           | In den Sommerferien Anna                                                                                                    | @ ansehen           |  |
| 23. Nov. 2016 um 14:51 Uhr                                                                                           | Die Hausaufgaben Die Hau                                                                                                    | @ ansehen           |  |
| 23. Nov. 2016 um 14:49 Uhr                                                                                           | Lisa Meine beste Freundi                                                                                                    | @ ansehen           |  |
| 23. Nov. 2016 um 14:43 Uhr                                                                                           | Die Schule Heute war ich                                                                                                    | @ ansehen           |  |
| 23. Nov. 2016 um 14:33 Uhr                                                                                           | Kekse, Ich mag gerne Kek                                                                                                    | Auswertung          |  |
| 23 Nov 2016 um 14:31 Uhr                                                                                             | Sommerferien In den Somm                                                                                                    | Auswertung neu      |  |
|                                                                                                    |                                                                                                    | Auswertung neu      |  |
| 23. Nov. 2016 um 14:26 Uhr                                                                                           | Weihnachten Bald ist Wei                                                                                                    |                     |  |
| 23. Nov. 2016 um 14:26 Uhr<br>23. Nov. 2016 um 14:21 Uhr                                                             | Weihnachten Bald ist Wei<br>Heute gehe ich mit meinem                                                                                                    | Auswertung 📖        |  |
| 23. Nov. 2016 um 14:26 Uhr<br>23. Nov. 2016 um 14:21 Uhr<br>22. Nov. 2016 um 20:17 Uhr                               | Weihnachten Bald ist Wei<br>Heute gehe ich mit meinem<br>Häute kann ich dennoch hi                                                                                                    | Auswertung Reu      |  |
| 23. Nov. 2016 um 14:26 Uhr<br>23. Nov. 2016 um 14:21 Uhr<br>22. Nov. 2016 um 20:17 Uhr<br>21. Nov. 2016 um 08:44 Uhr | Weihnachten Bald ist Wei<br>Heute gehe ich mit meinem<br>Häute kann ich dennoch hi<br>Hallo, heute bin ich in                                                                                                    | Auswertung neu      |  |

#### Korrigierten Text ansehen

Bereits abgeschickte Texte, können nur noch angesehen werden. Wenn dein Lehrer deinen Text korrigiert hat, kannst du dir die Rückmeldung deines Lehrers ansehen, indem du auf **"Auswertung"** klickst.

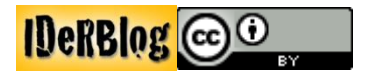

#### Text im Blog veröffentlichen

Unten siehst du, wie ein korrigierter Text aussieht. Wenn dein Lehrer dir den Text zurückgegeben hat, kannst du deinen Text mit einem Klick auf **"In Blog anzeigen"** veröffentlichen.

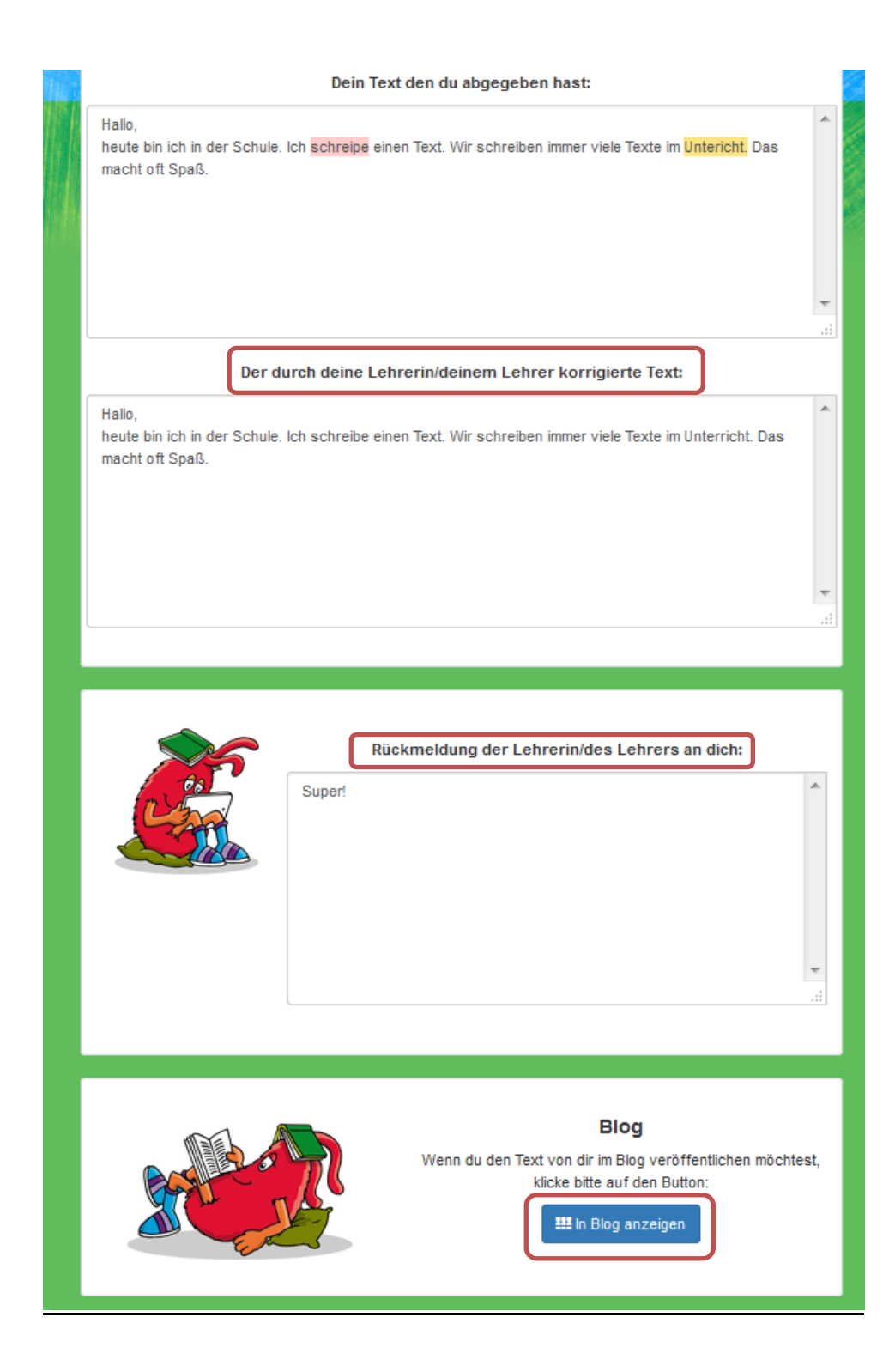

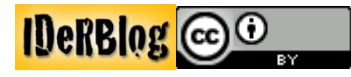

#### Auswertung

Wenn du genügend Texte geschrieben hast, kannst du sehen, welche Fehler du in deinen Texten am häufigsten gemacht hast. Das funktioniert, weil IDeRBlog alle deine Texte gespeichert und ausgewertet hat. Ausgewertet heißt, dass IDeRBlog sich alle falsch geschriebenen Wörter gemerkt hat und dir nun Tipps geben kann, was du üben kannst. Wenn du auf deiner Startseite bist, klickst du auf **"zur Auswertung"**, um dir die Auswertung anzusehen.

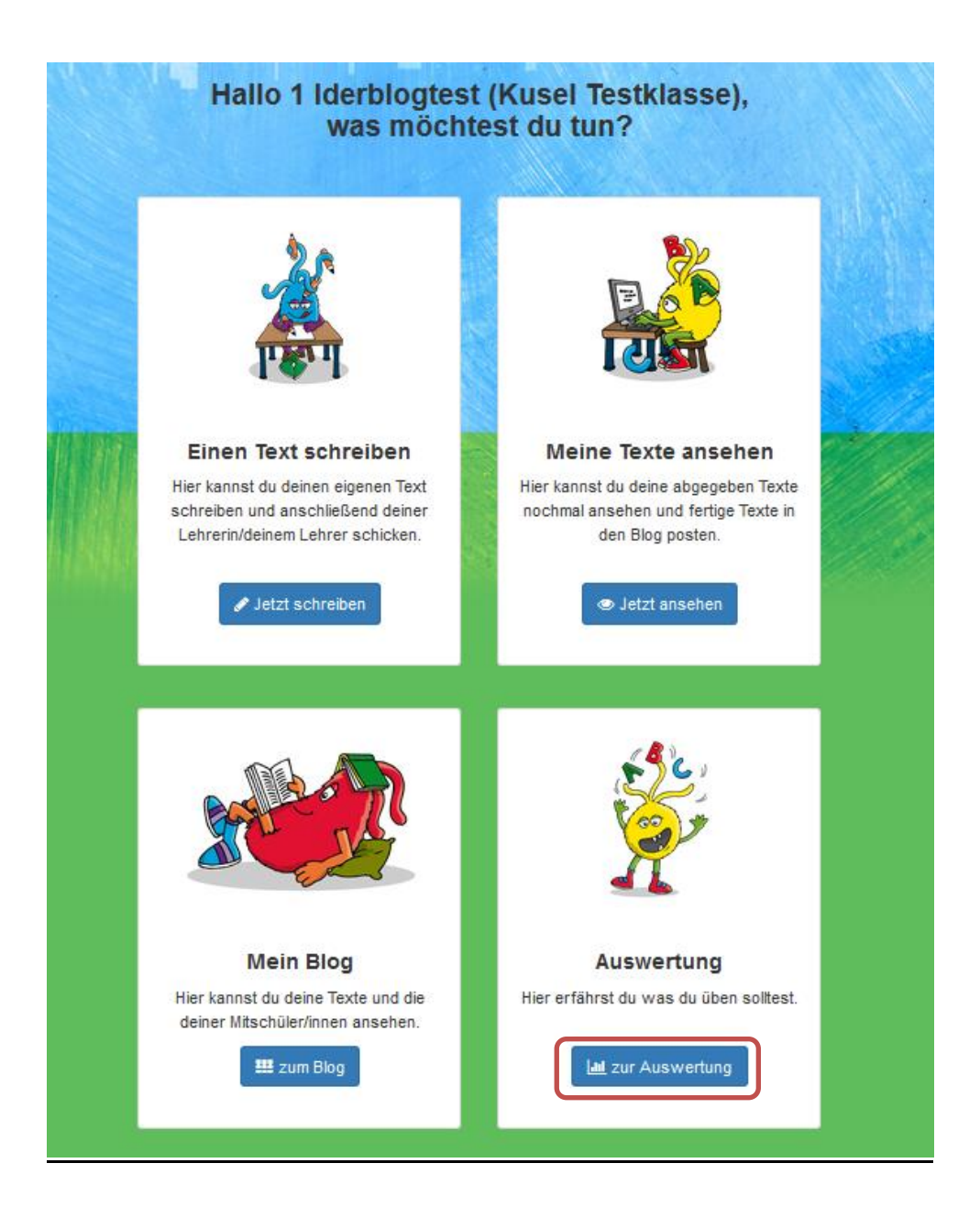

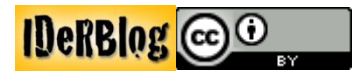

Danach wird dir angezeigt, was du noch üben könntest. Die häufigsten Fehlerkategorien werden in rot, blau, grün und orange angezeigt. Auf dem Bild unten siehst du die Auswertung eines Schülers, der die meisten Schwierigkeiten mit Wörtern mit "ng", "nk", "ch" und "chs" hat (rot). Darunter kannst du dir anschauen, was du am besten üben kannst. Unter **"Übungen"** kannst du durch einen Klick auf **"online"** direkt zu den Online Übungen und durch einen Klick auf **"print"** direkt zu den Print Übungen kommen.

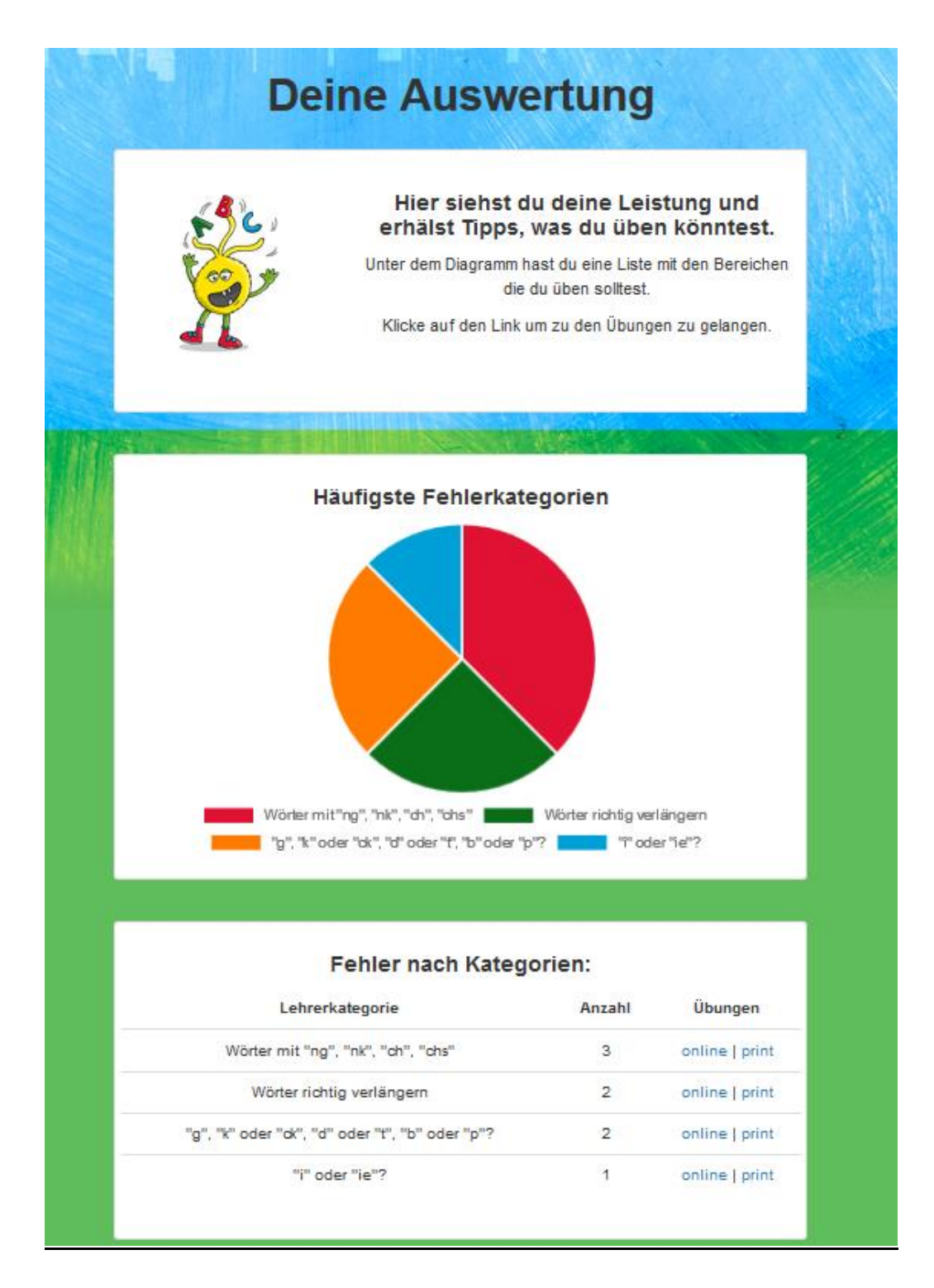

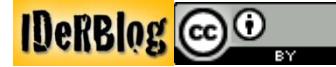

#### Lesen

#### Lesen von Blogbeiträgen

Auf der IDeRBlog Seite kannst du Blogbeiträge von anderen Schülern lesen. Um die Blogbeiträge deiner Mitschüler lesen zu können, klickst du im Hauptmenü auf **"zum Blog"**.

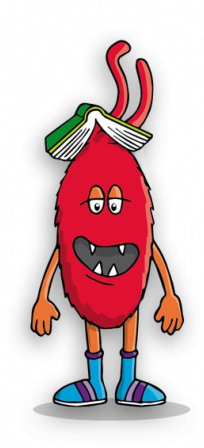

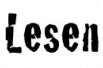

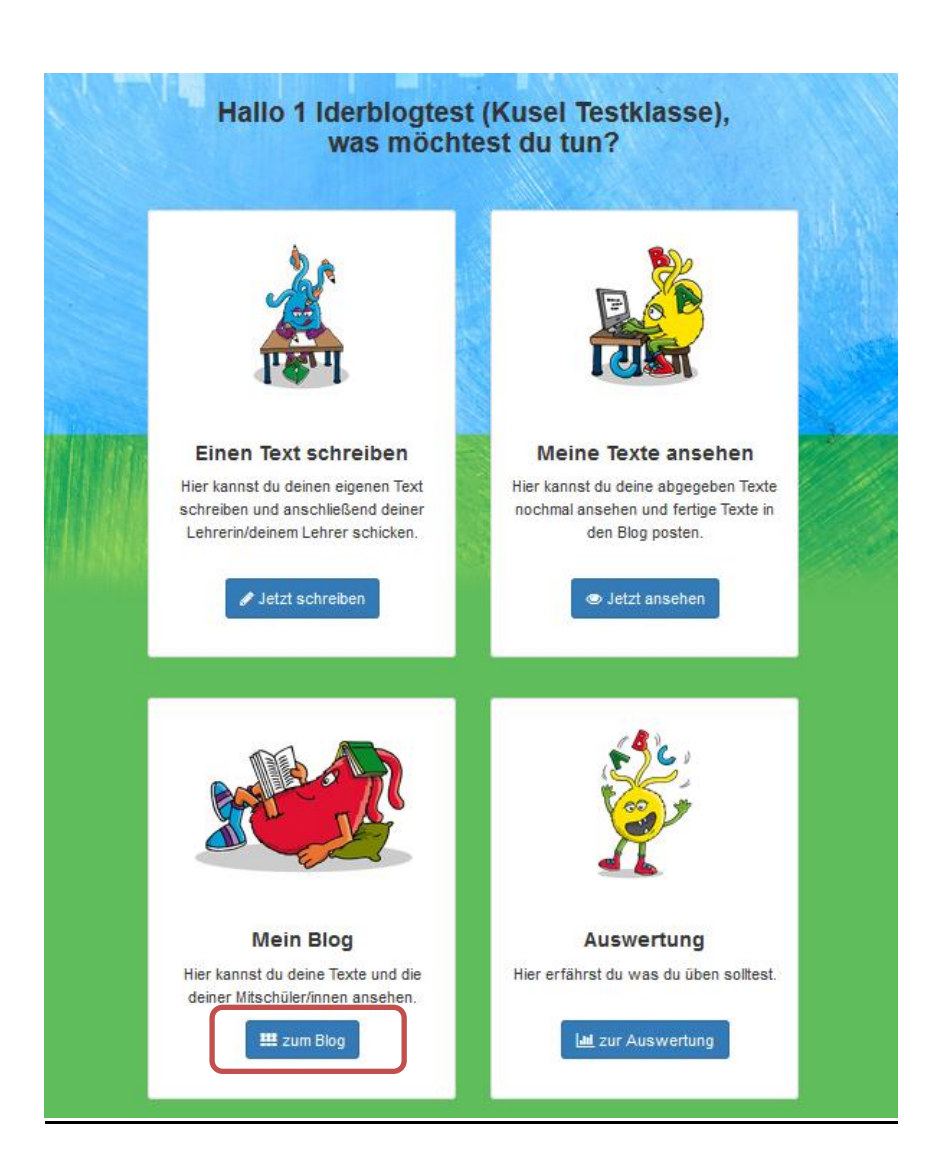

Danach kannst du auswählen, ob du **"zum persönlichen Blog"** gehen möchtest, um ausschließlich deine eigenen Blogbeiträge zu lesen oder ob du **"zum Klassenblog"** gehen möchtest, um alle Blogbeiträge aus deiner Klasse zu lesen. Außerdem hast du noch die Möglichkeit **"zum Schulblog"** anzuklicken, um den Blog deiner Schule zu lesen. Wenn es an deiner Schule keinen Schulblog, sondern nur einen Klassenblog gibt, kannst du auch nur diesen Blog anschauen.

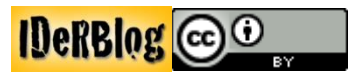

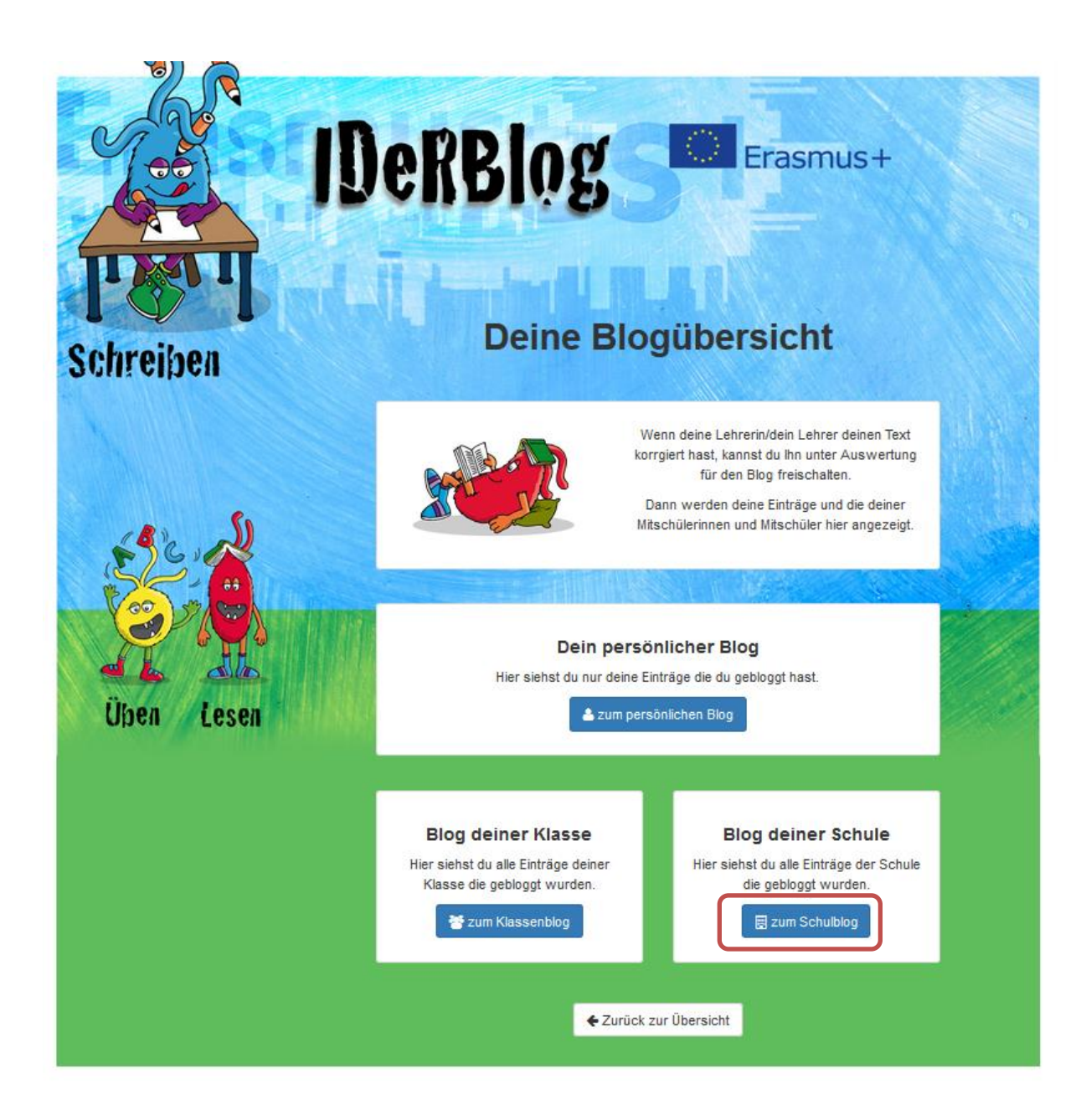

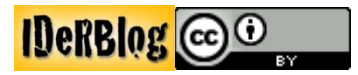

#### Kommentieren von Blogbeiträgen

Wenn du im Schulblog einen Blogbeitrag kommentieren möchtest, klickst du auf den Pfeil ganz rechts im Blogbeitragsfenster.

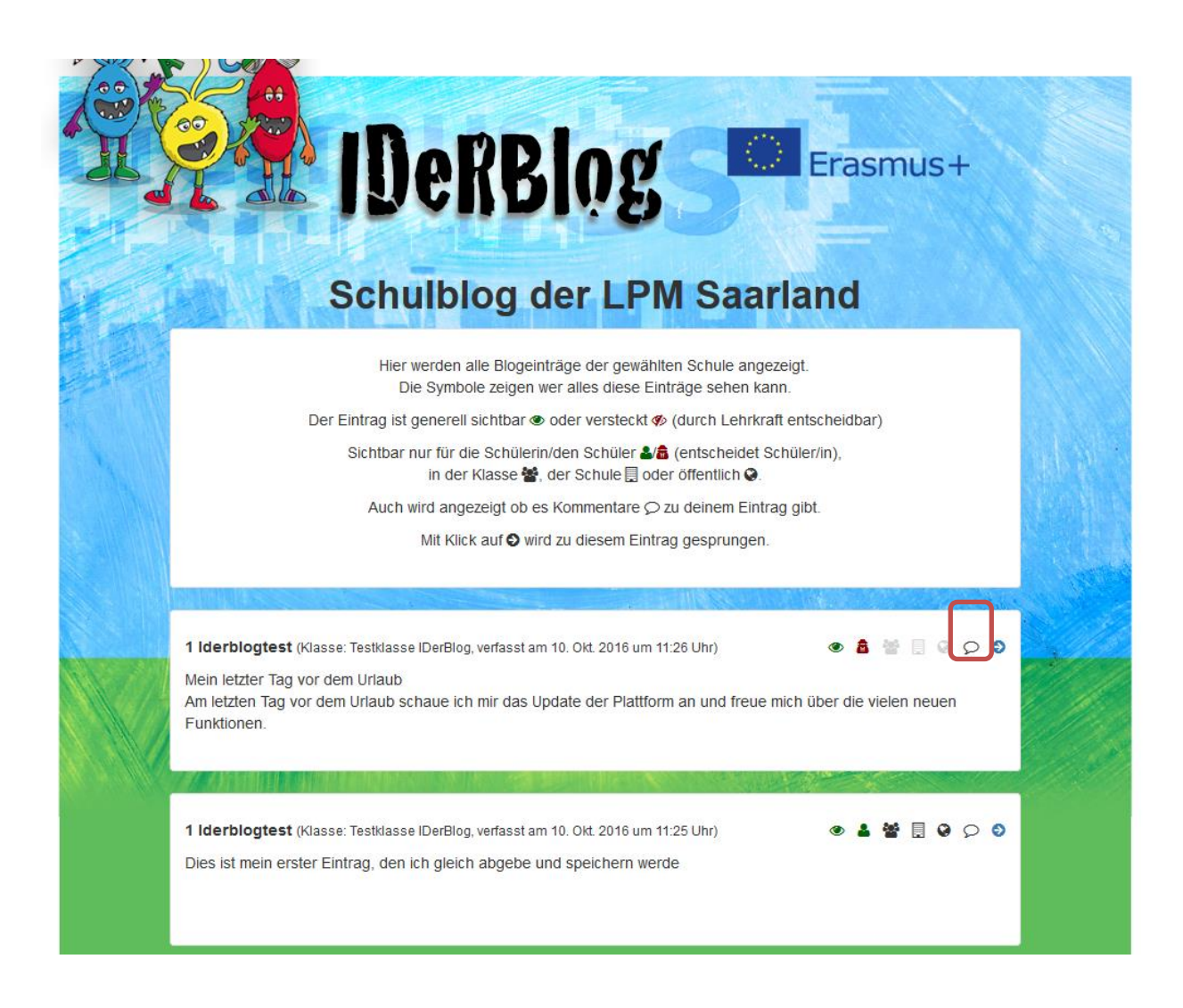

Dann wird der Blogbeitrag geöffnet. Deinen Kommentar kannst du in das Textfeld unter dem Blogbeitrag und den anderen Kommentaren schreiben.

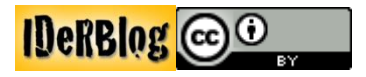

Deinen Kommentar veröffentlichst du, indem du auf **"Kommentar hinzufügen"** klickst. Danach bekommst du die Nachricht, dass dein Kommentar gespeichert wurde. Du kannst dir auch Kommentare von anderen Schülern zu dem Blogbeitrag durchlesen.

Mit einem Klick auf "zurück zur Blogansicht" kommst du zurück zum Schulblog.

| Dein Kommentar wurde gespeichert.                                                                                                    |  |
|----------------------------------------------------------------------------------------------------|--|
| <b>1 Iderblogtest (Kusel Testklasse)</b><br>Eintrag vom 21. Nov. 2016 um 09:19 Uhr                                                                                                    |  |
| Blog Post<br>Hallo,<br>heute bin ich in der Schule. Ich schreibe einen Text. Wir schreiben immer viele Texte im<br>Unterricht. Das macht oft Spaß.                                                                                                    |  |
| 2 Kommentar(e):<br>1 Iderblogtest schrieb am 21. Nov. 2016 um 09:21 Uhr:<br>Primal                                                                                                    |  |
| 1 Iderblogtest schrieb am 21. Nov. 2016 um 09:21 Uhr:<br>Ich mag meinen Text                                                                                                    |  |
| Schreib deinen Kommentar hier                                                                                                    |  |
| Kommentar hinzufügen Event State State |  |

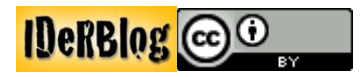

#### Üben

Auf der IDeRBlog Seite gibt es einen Übungsbereich. Hier kannst du auf unterschiedliche Weisen deine Rechtschreibung verbessern. Den Übungsbereich findest du, wenn du auf der Startseite den gelben Ider mit der Unterschrift **"Üben"** anklickst. Auf dieser Seite findest du viele Arbeitsblätter und Übungen. Indem du **"Hallo… ©"** anklickst, kannst du Informationen zum Umgang mit den vielen Übungen aufrufen.

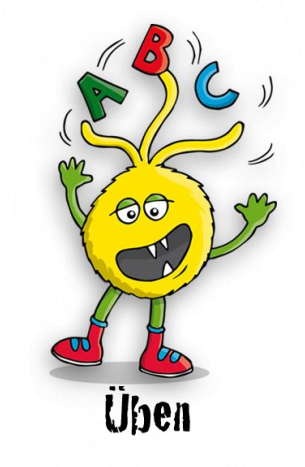

#### Üben im Internet und mit Arbeitsblättern

Du kannst zwischen Übungen im Internet oder Arbeitsblättern wählen. Du hast die Auswahl zwischen folgenden Übungen:

| Kategorie               | Beispiel                                     |
|-------------------------|----------------------------------------------|
| Schwingen und Schreiben | fal-len                                      |
| rhythmisches Verlängern | der Hun <b>d</b> , alle Hun <b>d</b> e       |
| Ableiten                | Er f <b>ä</b> ngt den Ball > f <b>a</b> ngen |
| Merkwörter              | r <b>ie</b> sengro <b>ß</b>                  |
| Groß und Klein?         | Das ist ein großes Haus.                     |
| Zusammen/ Getrennt      | Das mag ich <b>gar nicht</b> .               |
|                         |                                              |

Wenn du dich für einen Schwerpunkt entschieden hast, werden dir viele Übungen angezeigt. Jede Übung hat eine Überschrift, die dir sagt, was genau geübt wird (z.B. Doppelkonsonanten, "i" oder "ie", …) und was für eine Aufgabe es ist (z.B. Lückentext, Rätsel, …).

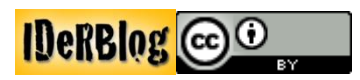

Zusätzlich siehst du ein oder zwei Symbole, die dir noch einmal sagen, zu welchem Schwerpunkt die Übung gehört:

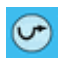

rhythmisches Verlängern

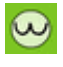

Schwingen und Schreiben

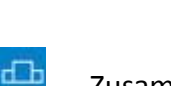

M

Zusammen/ Getrennt

Merkwörter

Ableiten

Die Iderblog Seite bietet dir viele verschiedene Aufgaben. Manchmal werden unterschiedliche Begriffe verwendet, so kann z.B. ein Nomen auch Namenwort, Hauptwort oder Substantiv heißen. Falls du dir nicht sicher bist, was gemeint ist, frage deinen Lehrer.

Wenn du dich für eine Aufgabe entschieden hast, klickst du auf "Hier geht's zur Übung".

|                          | IDeRBI                                                   | og 🔽                              | Erasmus+                      | ragen |
|--------------------------|----------------------------------------------------------|-----------------------------------|-------------------------------|-------|
|                          | Hallo :)                                                 |                                   |                               |       |
| ülkan.                   | Was willst du üben?                                      |                                   |                               |       |
| Upen                     | Ableiten                                                 | Groß und Klein?                   | Merkwörter                    |       |
| Uben im Internet         |                                                          |                                   |                               |       |
| Uben mit Arbeitsblättern | 1 .1 . 1                                                 |                                   |                               |       |
| Suche Online Übungen     | rhythmisches Verlangern                                  | Schwingen und Schreit             | Zusammen / Getrennt           |       |
| Suche Arbeitsblätter     | J                                                        |                                   |                               |       |
| Rechtschreibkurse        | Seite 1 Se                                               | ite 2 Seite 3 Seite 4 Seite 5 Sei | ite 6 Seite 7 Nächste >       |       |
|                          | ID 105) "d" oder "t" Multipl<br>Choice                   | e 005)<br>Zuor                    | "p" oder "b"<br>dnungsaufgabe | •     |
| Schreiben Lesen          | Hier geht 's zur Üb<br>Deine Bewertung<br>Noch nicht bew | vertet.                           | Hier geht's zur Übung         | _     |

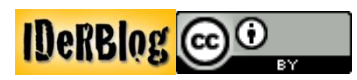

Dann öffnet sich die Übung in einem neuen Fenster und du kannst sie bearbeiten.

| Ühen                                                                                          | CarningApps.org     Apps durchsuchen     Apps durchstöbern     App erstellen                                            |
|-----------------------------------------------------------------------------------------------|----------------------------------------------------------------------------------------------------|
|                                                                                               | Rechtschreiben 2-mittel: B oder P                                                                                       |
| Üben mit Arbeitsblättern<br>Suche Online Übungen<br>Suche Arbeitsblätter<br>Rechtschreibkurse | Aufgabe         Ordne die Worter der richtigen Schreibweise         zu steht für b oder p)!         OK         Wörter m |
| Schreiben Lesen                                                                               |                                                                                                    |

Wenn du die Übung gemacht hast, kannst du oben rechts auf das Kreuz klicken und die Übung wieder schließen. Dann bist du wieder auf der **"Üben"** Seite und kannst eine neue Aufgabe auswählen.

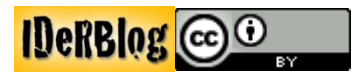

### Suche Online Übungen und Arbeitsblätter

Du kannst auch nach Online Übungen und Arbeitsblättern suchen. Hierzu klickst du auf "Suche Online Übungen" oder auf "Suche Arbeitsblätter".

Du kannst auf unterschiedlichen Wegen Arbeitsblätter und Übungen finden, indem du nach:

- Rechtschreibfehlern
- Aufgabennummern
- Aufgabenformaten

suchst.

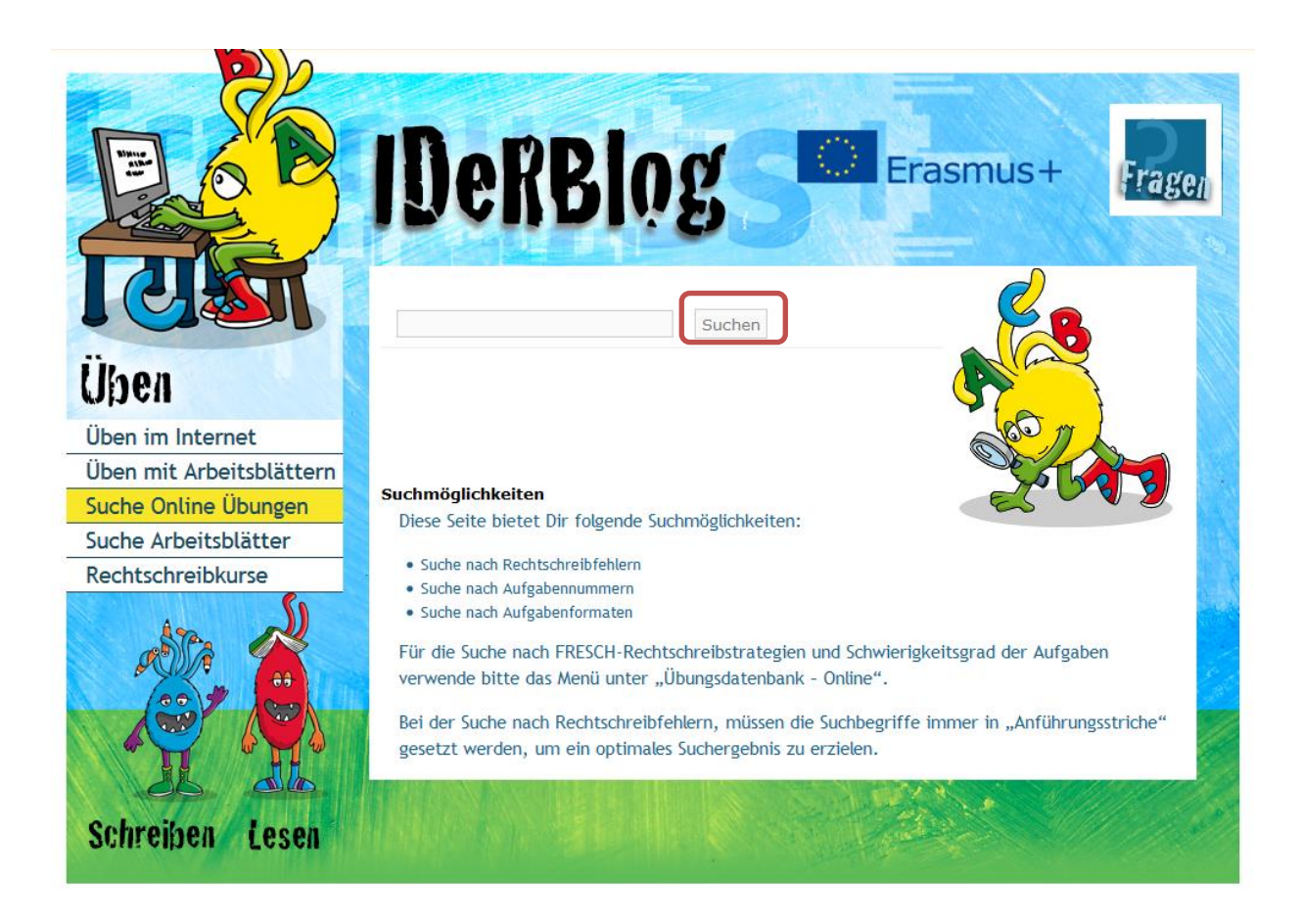

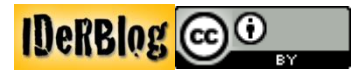